## Associação Comercial, Industrial e Agrícola

# ACIAS – Salto/SP

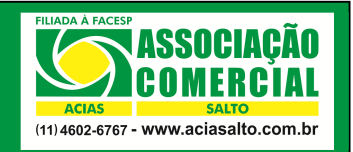

Lista geral dos seus colaboradores e dos movimentos a serem descontados em folha

| Elaborado por: Cainã Roberto Horacio | Revisado por: Ariane Souza | Data Revisão: 25/03/2015 |  |
|--------------------------------------|----------------------------|--------------------------|--|
| Aprovado por: Karen Alves            | Data Aprovação: 25/03/2015 | Procedimento nº: AC_10   |  |

#### 1. Introdução

Através do site da **ACIAS**, todos os credenciados ao **ACIASCard** possuem acesso a galeria de relatórios com informações referente as vendas, aos repasses, as movimentações em períodos pré selecionados, etc.

### 2. Objetivo

O objetivo desse manual é documentar um procedimento em forma de passo a passo que demonstre como acessar um relatório que informa a lista geral dos colaboradores do seu estabelecimento e todas as informações dos extratos deles detalhadamente.

## 3. Localizando o Relatório

3.1 Acesse o site da ACIAS através do link http://www.aciasalto.com.br/;

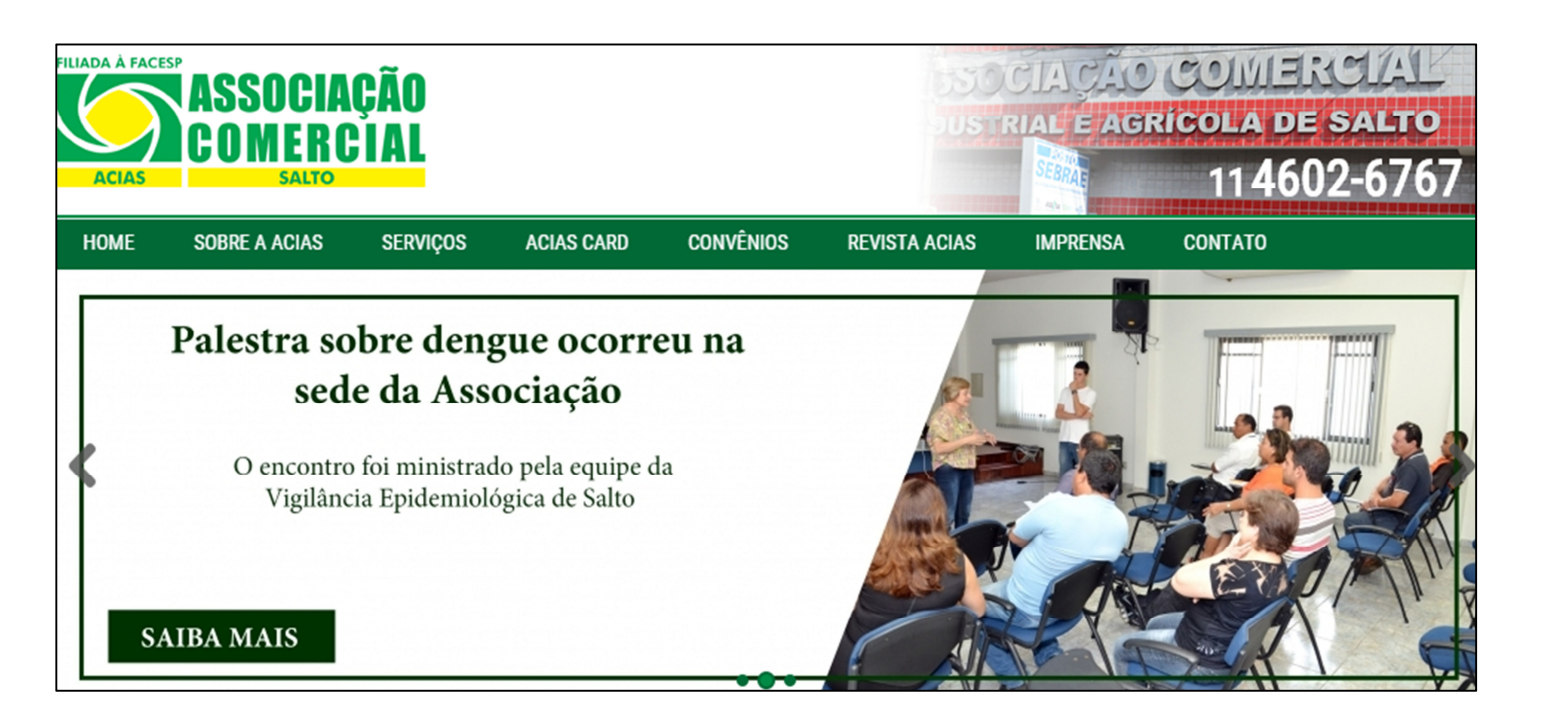

3.2 Selecione a aba "ACIASCARD" (1), "Empresas" (2);

| FILIADA À F | ACESP<br>ASSOCIAÇÃO<br>COMERCIAL<br>SALTO |                                         |           | 1             |          | COMERC<br>Ricola de s.<br>114602 | а <u>ьто</u><br>-6767 |
|-------------|-------------------------------------------|-----------------------------------------|-----------|---------------|----------|----------------------------------|-----------------------|
| HOME        | SOBRE A ACIAS SERV                        | IÇOS ACIAS CARD                         | CONVÊNIOS | REVISTA ACIAS | IMPRENSA | CONTATO                          |                       |
|             |                                           | Colaboradores                           | -         |               | A        |                                  |                       |
|             | ACIAS é uma da                            | is ha Credenciados                      |           | ASI           | L        | ASIL                             | Nutriplu              |
|             | Prêmio De                                 | esta <mark>q</mark> <sub>Empresas</sub> |           | _ 2           |          | 23                               | ALIMENTACA            |
| <b>k</b>    | O evento de premia                        | Ção oc                                  |           | DAS _         |          | - Alto                           | Qucot                 |
|             | 1                                         |                                         |           |               |          |                                  | -                     |
|             |                                           |                                         |           | tape          | 100      |                                  | CCC                   |
|             | SAIBA MAIS                                |                                         |           |               |          | The ch                           | Geet                  |

**3.3** Digite a sua **chave**, seu **login** e a sua **senha**. Essas informações foram disponibilizadas ao proprietário/gerente do estabelecimento no ato da instalação do terminal de vendas do **ACIASCard**.

| ASSOCIAÇÃO<br>ACIAS<br>ACIAS<br>ACIAS<br>(11) 4602-6767 - WWW.aciasalto.com.br | Empresas                                      |
|--------------------------------------------------------------------------------|-----------------------------------------------|
|                                                                                | Chave:<br>Login:<br>Senha:<br>Digite o código |

3.4 Ao acessar a tela inicial depois do login, clique sobre a opção "Empresas";

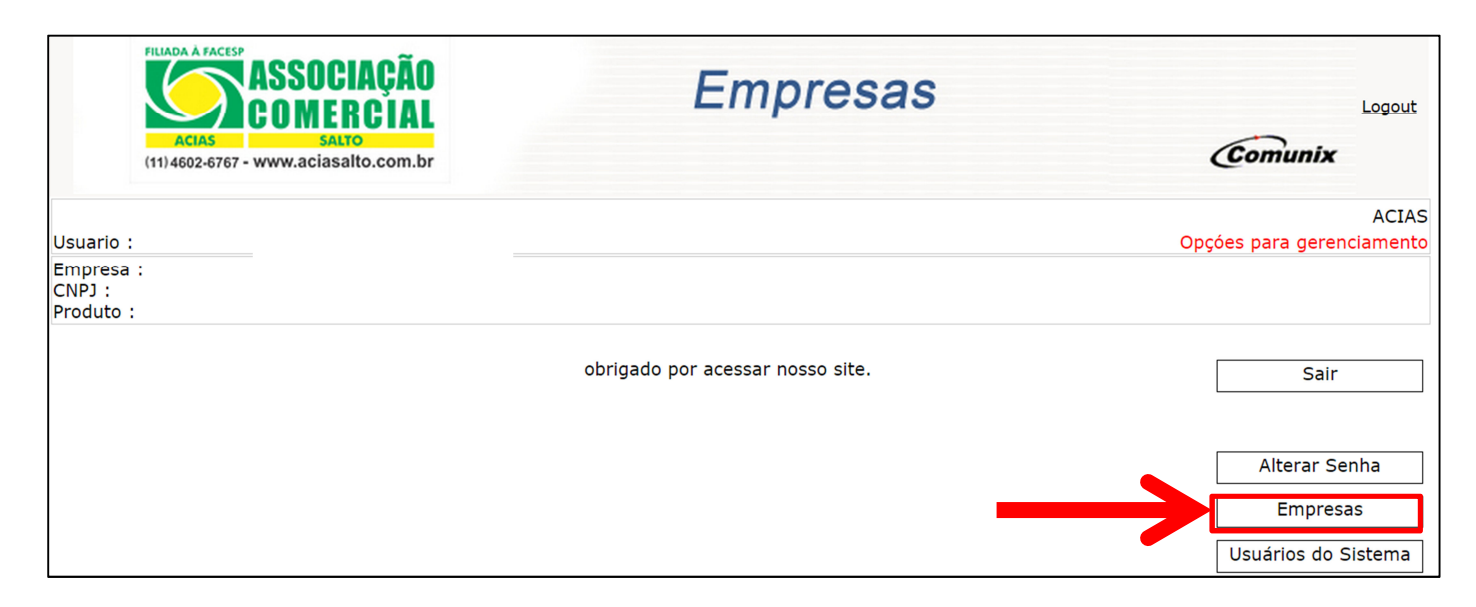

#### 3.5 Clique sobre o botão "Funcionários"

| ASSOCIAÇÃO<br>COMERCIAL<br>SALTO<br>(11)4602-6767 - www.aciasalto.com.br | Empresas                                                                                                    |                                           |
|--------------------------------------------------------------------------|----------------------------------------------------------------------------------------------------|-------------------------------------------|
|                                                                          |                                                                                                    | ACIA:<br>Opções para Empres               |
|                                                                          |                                                                                                    |                                           |
|                                                                          |                                                                                                    | Home                                      |
|                                                                          | -                                                                                                    | Extrato funcionário<br>Funcionários       |
|                                                                          |                                                                                                    | Departamentos                             |
|                                                                          |                                                                                                    | Relatórios                                |
|                                                                          | Introduction of the second second sec | LE LO LO LO LO LO LO LO LO LO LO LO LO LO |

3.6 Depois, você terá acesso a lista dos colaboradores que utilizam o ACIASCard. Na tela abaixo você consegue filtrar a pesquisa por status (liberados, suspensos, cancelados ou demitidos) no campo "Status dos Funcionários".

|                                                                  | Acias ASSOCIAÇÃO<br>SALTO<br>(11)4602-6767 - WWW.aciasalto.com.br |                         | Empre              | sas            |                    | Com        | Logout<br>Junix |
|------------------------------------------------------------------|-------------------------------------------------------------------|-------------------------|--------------------|----------------|--------------------|------------|-----------------|
| Usuario :                                                        |                                                                   |                         |                    |                |                    |            | ACIAS           |
| Empresa :<br>CNPJ :<br>Produto :<br>Funcionários<br>Data alteraç | por pagina 10 •                                                   |                         |                    |                |                    |            | Home Voltar     |
| Status dos F                                                     | uncionários Liberados e Suspensos                                 |                         | Pesquisar po       | or status      |                    |            |                 |
|                                                                  |                                                                   | Pesquisar Nome          |                    |                |                    |            | Incluir         |
|                                                                  | Pesquisar Matricula                                               |                         |                    |                |                    |            |                 |
| Codigo                                                           | Nome                                                              | CPF                     | Matricula          | Status         | Cadastro           | Extrato    |                 |
| 66                                                               |                                                                   |                         | )                  | LIBERADO       | Alterar            | Visualizar |                 |
| 63                                                               |                                                                   |                         | ,                  | LIBERADO       | Alterar            | Visualizar |                 |
| 397                                                              |                                                                   |                         | ;                  | LIBERADO       | Alterar            | Visualizar |                 |
| 65                                                               | -                                                                 |                         |                    | LIBERADO       | Alterar            | Visualizar |                 |
| 90                                                               |                                                                   |                         |                    | LIBERADO       | Alterar            | Visualizar |                 |
| 396                                                              | -                                                                 |                         |                    | LIBERADO       | Alterar            | Visualizar |                 |
| 61                                                               |                                                                   |                         | 2                  | LIBERADO       | Alterar            | Visualizar |                 |
|                                                                  | Versão 02.40 Release 7942                                         | 2 - 2015/03/25 09:08:50 | - © Copyright 2009 | by Comunix. To | dos os direitos re | eservados. |                 |

#### **3.7** Sendo assim, você poderá acessar o extrato completo do colaborador ao clicar em **"Visualizar"**, na aba **"Extrato"**.

|                                                         | ASSOCIAÇÃO<br>ACIAS SALTO<br>SALTO<br>1114602-6767 - WWW.aciasalto.com.br |                         | Empre            | esas           |                    | Com        | Logout<br>Sunix        |
|---------------------------------------------------------|---------------------------------------------------------------------------|-------------------------|------------------|----------------|--------------------|------------|------------------------|
|                                                         |                                                                           |                         |                  |                |                    |            | ACIAS                  |
| Usuario :                                               |                                                                           |                         |                  |                |                    |            | Lista dos funcionários |
| Empresa :                                               |                                                                           |                         |                  |                |                    |            |                        |
| Produto :                                               |                                                                           |                         |                  |                |                    |            |                        |
| Data alteração do funciona<br>Status dos Funcionários 1 | ário<br>Liberados e Suspensos<br>Pesquisar Matricula                      | •<br>Pesquisar Nome     |                  |                |                    |            | Voltar                 |
| Codigo                                                  | Nome                                                                      | CPF                     | Matricula        | Status         | Cadastro           | Extrato    |                        |
| 66                                                      |                                                                           |                         |                  | LIBERADO       | Alterar            | Visualizar |                        |
| 63                                                      |                                                                           |                         |                  | LIBERADO       | Alterar            | Visualizar |                        |
| 397                                                     |                                                                           |                         |                  | LIBERADO       | Alterar            | Visualizar |                        |
| 65                                                      |                                                                           |                         |                  | LIBERADO       | Alterar            | Visualizar |                        |
| 90                                                      |                                                                           |                         |                  | LIBERADO       | Alterar            | Visualizar |                        |
| 396                                                     |                                                                           |                         |                  | LIBERADO       | Alterar            | Visualizar |                        |
| 61                                                      |                                                                           |                         |                  | LIBERADO       | Alterar            | Visualizar |                        |
|                                                         | Versão 02.40 Release 7942                                                 | - 2015/03/25 09:08:50 - | © Copyright 2009 | by Comunix. To | dos os direitos re | servados.  |                        |

**3.8** Selecione, no campo *"Tipo de Movimento"* a opção dos extratos ainda abertos ou já fechados/pagos;

|                                  | ASSOCIAÇÃO<br>COMERCIAL<br>SALTO<br>(11)4602-6767 - www.aciasalto.com.br | Empresas<br>Comunix | Logout              |
|----------------------------------|--------------------------------------------------------------------------|---------------------|---------------------|
|                                  |                                                                          |                     | ACIAS               |
| Usuario :                        |                                                                          | Extr                | atos do Funcionario |
| Empresa :<br>CNPJ :<br>Produto : |                                                                          |                     |                     |
| i roduco :                       |                                                                          |                     |                     |
| Funcionário :                    |                                                                          |                     | Home                |
|                                  |                                                                          |                     | Voltar              |
| Tipo do movimento :              | Aberto 🔻                                                                 |                     | Confirmar           |
|                                  | Aberto                                                                   |                     |                     |
| Selecione                        | Fechado<br>o relatorio desejado e cilque em CONFIRMA                     | R                   |                     |

3.9 Abaixo, todas as informações referente as vendas ainda em aberto;

| 25/03/2015 15:35:37               |                                     |         |      |                  | Voltar   |
|-----------------------------------|-------------------------------------|---------|------|------------------|----------|
|                                   | EXTRATO DOS MOVIMENTOS EM ABERTO    |         |      |                  |          |
|                                   |                                     |         |      |                  | Imprimir |
|                                   |                                     |         |      |                  |          |
| Nom<br>Carta                      |                                     |         |      |                  |          |
| Produto : BANDEIRA CONVENIO<br>Cp |                                     |         |      |                  |          |
|                                   | TRAM                                | NSAÇÕES |      |                  |          |
| DATA HORA AUTORIZAC               |                                     | VALOR   | PARC | CUPOM TIPO VENDA |          |
| 22/03/2015 07:56                  | DROGARIA SAUDE MAIS LTDA - ME       | 110.31  | 1/1  | 0 SEM RESTRIÇÕES | VENDA    |
| 23/03/2015 07:34                  | AUTO POSTO 9 DE JULHO DE SALTO LTDA | 30,00   | 1/1  | 0 SEM RESTRIÇÕES | VENDA    |
| 23/03/2015 15:41                  | KATIA MILIONI ME                    | 69,60   | 1/1  | 0 SEM RESTRIÇÕES | VENDA    |
| SubTotal das transaçóes :         |                                     | 259,91  |      |                  |          |
|                                   | Total Geral                         | 259.91  |      |                  |          |
|                                   | Total Colui                         | 200,01  |      |                  |          |
| INFORMAÇÕES SOBRE SALDO           |                                     |         |      |                  |          |
| SALDO DISPONÍVEL PARA PADRAO      | E DE R\$ 109,09                     |         |      |                  |          |
| SALDO PARA DESCONTO EM FOLHA      | DE PAGAMENTO E DE R\$ 259,91        |         |      |                  |          |
| TOTAL DA ÚLTIMA FATURA FECHAD     | A DIA 20/03/2015> R\$ 365,04        |         |      |                  |          |